## 快捷鍵:報價看盤 <u>持股賣出</u> <u>交易功能</u> <u>帳務查詢</u> 出金申請 盤後資訊 <u>快速下單</u>

登入方式

## 海外下單登入

統一證券首頁點選海外下單

| ●統一综合證券                                                                                                    | │ 香港│ 投資人專區│                                                                                                    | 利害關係                       | 人   企業社會責             | [任] 風險智               | ぎ理│金融     | 友善服務專圖<br>12月 1               | 18,2018             |
|----------------------------------------------------------------------------------------------------|----------------------------------------------------------------------------------------------------|----------------------------|-----------------------|-----------------------|-----------|-------------------------------|---------------------|
| 回股查詢: GO                                                                                                    | 統一期貨 債券市場 金融商品 股務代理                                                                                                    | 財富管理                       | 里 統一投信                | 統一投顧                  | 海外市場      | 統一保代                          |                     |
| 9750.0 加權 09:50 加權 顧賀<br>9700.0<br>9647.5 0 50<br>9550.0 50<br>9550.0 909 10 11 12 13<br>9691.33 ▲43.79 ▲0.45% 315.31億<br>加禮 進極<br>指數 9691.33 124.60<br>深跌 ▲43.79 ▲0.86<br>量 315.31億 98.95億 | <b>統一NYSE FA</b><br>直指核心 Catch<br><sup>創趨勢</sup> <sup>享成長 擁領先</sup> 服                                                                                                    | NG<br>科技<br><sup>課代碼</sup> | + ET<br>支尖牙<br>:00757 | F                     |           |                               |                     |
| 統一投顧VIP網站                                                                                                    | 省 統一證券<br>第十五名<br>常年5日  日本語書  日本語書 |                            | 名百萬                   | <sup>無用用油</sup><br>大獎 |           | 201-1231<br>定通路<br>合送<br>2014 | 賀 統一<br>祭獲<br>第四屆期貨 |
| 交易平台 交易軟體 行動/語音                                                                                                    | 活動訊息 期貨活動 交易所訊息                                                                                                    |                            | 國際股市報價                |                       |           |                               |                     |
| ema                                                                                                    | ●[活動] 想知道如何用權證操作明年行情嗎?快卡位                                                                                                    | 證券                         | 上証指數                  | 2584.58               | -21.31 🗄  | 幣 113.19                      | -0.01               |
| 金好探                                                                                                    | ● [公告] 生控基因自107/12/18起終止興櫃股票買賣                                                                                                    | 證券                         | 恆生指數                  | 25752.38              | -311.38 英 | 鎊 1.26                        | +0.00               |
| P指数 全好探                                                                                                    | <ul> <li>「活動] 深耕校園 職場體驗計劃</li> </ul>                                                                                                    | 證券                         | 日經指數                  | 1589.81               | -459.18 B | 元 1.1360                      | +0.0009             |
|                                                                                                    | [活動] 權民搶百萬活動開始購! 早鳥報名就有咖啡                                                                                                    | 證券                         | 上證180                 | 7101.00               | -63.41    |                               |                     |
| SBT HE                                                                                                    |                                                                                                    | 103.44                     | 上證380                 | 4015.55               | =0.00 FI  | IE席 14610<br>I度處 72.49        | +60                 |
|                                                                                                    |                                                                                                    | 822 25                     | 上証A股指                 | 2706.42               | -22.30    | 0.72                          | +0.00               |

以台股帳號或身分證字號登入海外下單

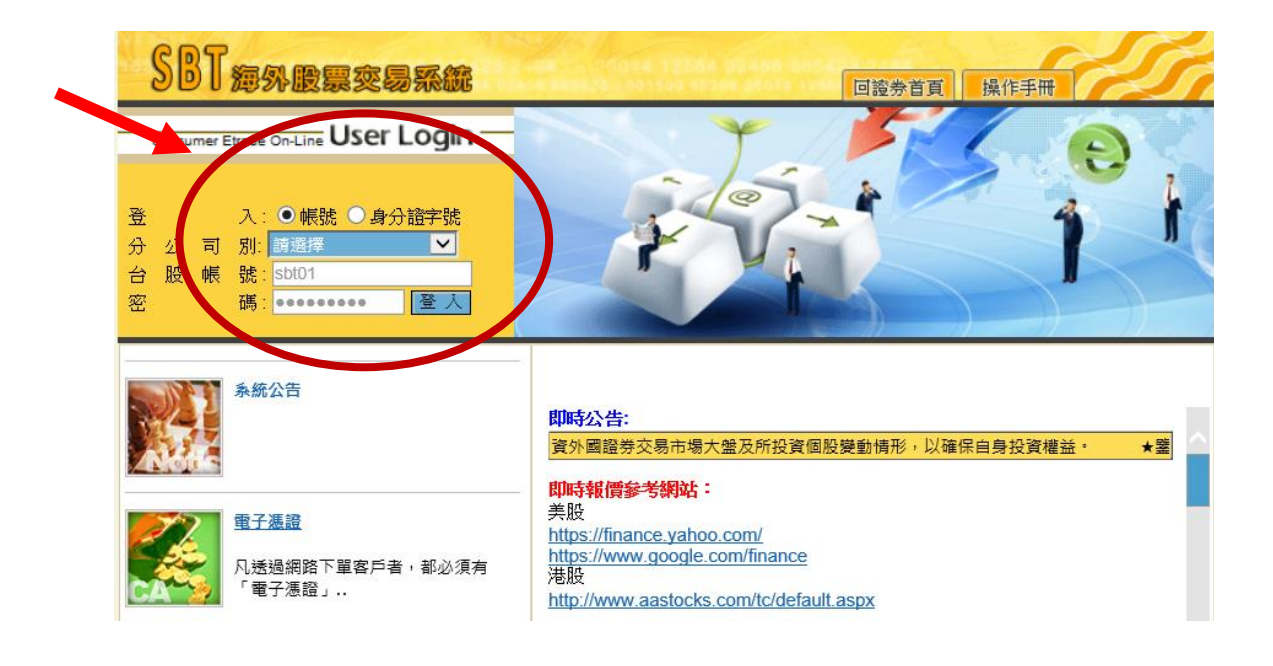

## 快捷鍵: 報價看盤 持股賣出 交易功能 帳務查詢 出金申請 盤後資訊 快速下單

## 下單首頁介紹

交易介面共分三個區塊

- 1、 上層,紅色框區塊為功能選單
- 2、 中層,藍色框區塊為顯示區
- 3、 下層,橘色框區塊為快速下單

|   |                             | SBT                  | 報價看盤        | 持股賣出       | <u>交易功能</u> | <u>帳務查詢</u> | 出金 | <u>申請</u> | <u>盤後</u> 〕 | <u>新刊</u> | <u>研究資訊</u> | <u>客服</u> | 登出 |
|---|-----------------------------|----------------------|-------------|------------|-------------|-------------|----|-----------|-------------|-----------|-------------|-----------|----|
| Г | ○ 庫存查詢                      |                      |             |            |             |             |    |           |             |           |             |           |    |
|   | 帳號:                         |                      | 依市場別 全市場    | ✓ 査詢       |             |             |    |           |             |           |             |           |    |
|   | 市場別                         | 股票名稱                 | 股票代號        | 今日盤價       | 幣別          | 昨日庫存        | 買委 | 成         | 賣委          | ī<br>成    | 目前庫存        | 預估庫存市值    |    |
|   |                             |                      |             |            |             | 查無資料        |    |           |             |           |             |           |    |
|   | 説明:<br>1、「目前庫存」<br>2、美股報價為調 | 」= 昨日庫存 + 今<br>前日收盤價 | 日貫進成交 - 今日賣 | 【出成交・(不含當日 | 非交易庫存)      |             |    |           |             |           |             |           |    |
|   | 第0頁 ✔ 共 0 :                 | 筆                    |             |            |             |             |    |           |             |           |             |           |    |
|   |                             |                      |             |            |             |             |    |           |             |           |             |           |    |
|   |                             |                      |             |            |             |             |    |           |             |           |             |           |    |

| 🔒 快速下單 帳號: |                                          |      |    |      |          |
|------------|------------------------------------------|------|----|------|----------|
| 股票代號       | 買賣別                                      | 市場別  | 股數 | 價格   |          |
| 代碼         | O to to to to to to to to to to to to to | 香港 > | 股  | 限價 元 | 確認 清除 回報 |

## 快捷鍵: 報價看盤 持股賣出 交易功能 帳務查詢 出金申請 盤後資訊 快速下單

## 功能選單

#### 報價看盤

操作說明請點選報價畫面使用說明或登入頁面客戶須知 - 報價看盤教學

#### 持股賣出

顯示目前可用庫存,勾選後輸入股數及價格後即可送出交易

|                                 | <u>87</u>               | <u> </u>                      | 交易功能       | <u>帳務查詢</u> | 出金申請 盤後資訊 | 研究資訊 客服               | 登出  |
|---------------------------------|-------------------------|-------------------------------|------------|-------------|-----------|-----------------------|-----|
| <ul> <li>持股(庫存)賣出</li> </ul>    | ,                       |                               |            |             |           |                       |     |
| 帳號:                             | ▼ 市場別                   | : <mark>香港 </mark> 🗸 查詢       |            |             |           |                       |     |
| □全選                             | 市場別                     | 股票名稱                          | 股票代號       | 可用庫存        | 委託股數      | 價格                    | 幣別  |
|                                 | 香港                      | 恒生銀行                          | 00011      |             | 股         | 查股價                   | HKD |
|                                 | 香港                      | 中國旺旺                          | 00151      | 3,000胜      | 股         | 查股價                   | HKD |
|                                 | 香港                      | 統一企業中國                        | 00220      | 1,000股      | 股         | 查股價                   | HKD |
|                                 | 香港                      | 購訊控股                          | 00700      | 100股        | 股         | 查股價                   | HKD |
|                                 | 香港                      | 昂納科技集團                        | 00877      | 1,000股      | 1000 股    | <mark>3.75</mark> 查股價 | HKD |
| $\checkmark$                    | 香港                      | 國泰君安國際                        | 01788      | 1,000股      | 1000 股    | 1.33 查股價              | HKD |
| 說明:<br>1、「可用庫存」=昨<br>2、港股及上海、深圳 | 『日庫存 + 今日委』<br>川股市庫存毎營業 | 買成交 - 今日委賣。<br>日晩上九點更新,美股庫存每營 | 業日中午十二點半更新 |             |           |                       |     |
| ,                               | -頁 下−頁 顯示全              | ≥部 共6筆                        |            | 確認送出        |           |                       |     |

## 確認送出可確認一次買賣別、股票代碼、股數和價格

|               | 相反宣告 | <u>X 204418E</u> | <u>URAN: 10' AU</u> | 出版中值 | 當後貢訊 研究員 | 1. <u>15.00</u> | 至西   |
|---------------|------|------------------|---------------------|------|----------|-----------------|------|
|               |      |                  |                     |      |          |                 |      |
|               |      |                  |                     |      |          |                 |      |
| • 持股賣出        |      |                  |                     |      |          |                 |      |
| 泰託日期:20181211 |      |                  |                     |      |          |                 |      |
| 3.00H/M       |      |                  |                     |      |          |                 |      |
|               |      |                  |                     |      |          |                 |      |
|               | 買賣別  | 市場別              | 股票代码                | 5    | 股數       | 價               | 格    |
| 5850          | 賣    | 香港               | 00877(昂納科           | 技集團) | 1,0      | 0               | 3.75 |
| 5850          | 賣    | 香港               | 01788(國泰君           | 安國際) | 1,0      | 0               | 1.33 |
|               |      |                  |                     |      |          |                 |      |
|               |      |                  |                     |      |          |                 |      |
|               |      |                  | 確認送出 取消             |      |          |                 |      |
|               |      |                  |                     |      |          |                 |      |

#### 交易功能

#### 多筆委託下單

單次委託最多五筆·帳號前方必須勾選方可確認送出

|                 | SBT 報價看盤 | 交易功能           多筆委託下軍         日委託查詢 | <u> </u>          | 逾 出金申請 盤後資<br>歷史委託查詢 歷史成交查詢 | <u>訊</u> 研究資訊<br>交易試算 | 客脏  | <u>登出</u> |
|-----------------|----------|-------------------------------------|-------------------|-----------------------------|-----------------------|-----|-----------|
| 「多重安託下車         |          |                                     |                   |                             |                       |     |           |
| □全選             | 帳號       | 買賣別                                 | 市場別               | 股票代碼                        | 股數                    | 價格  |           |
|                 | 58500    |                                     | 香港 V              | 查代碼                         | 股                     | 查股價 |           |
|                 | 58500    |                                     | <mark>香港</mark> マ | 查代碼                         | 股                     | 查股價 | I         |
|                 | 58500    |                                     | 香港 🗸              | 查代碼                         | 股                     | 查股價 | I         |
|                 | 58500    |                                     | 香港 ∨              | 查代碼                         | 股                     | 查股價 | I         |
|                 | 58500    |                                     | 香港 ∨              | 查代碼                         | 股                     | 查股價 | I         |
| 說明:<br>請至『當日委託祖 | 「御認委託狀況・ |                                     |                   |                             |                       |     |           |
| ,               |          |                                     | 確認送出              | 3                           |                       |     |           |

## 快捷鍵:<u>報價看盤</u> <u>持股賣出</u> <u>交易功能</u> <u>帳務查詢</u> <u>出金申請</u> <u>盤後資訊</u> <u>快速下單</u>

## 當日委託查詢

依全部委託或尚未完全成交之委託查詢,可進行委託單之改量或刪單 改量說明如下:

| AT THE P                                                                                                    | } <sup>™</sup> | 全間<br>満<br>完<br>調修選取委員<br><sup>選</sup> | 部委託<br>未完全成交委託<br>誤委託 | É  | Ŕ  | 2股票代碼 查詢 | 侬市場   | 5月1 全 | <mark>市場</mark> ✔                        | 上前      |                                         |      |      |       |    |
|----------------------------------------------------------------------------------------------------|----------------|----------------------------------------|-----------------------|----|----|----------|-------|-------|------------------------------------------|---------|-----------------------------------------|------|------|-------|----|
|                                                                                                    | 改量             | 委託時間                                   | 委託單號                  | 買賣 | 市場 | 股票名稱     | 股票代號  | 幣別    | 委託價格                                     | 委託股數    | 成交均價                                    | 成交股數 | 取消股數 | 來源別   | 狀態 |
|                                                                                                    | 改量             | 20181211<br>11:16:50                   |                       | 亶  | 香港 | 國參君安國際   | 01788 | нкd   | 1.3300                                   | 1,000 股 |                                         |      |      | 統—WEB |    |
|                                                                                                    | 改量             | 20181211<br>11:16:50                   |                       | 藚  | 香港 | 昂纳科技集團   | 00877 | нкd   | 3.7500                                   | 1,000 股 |                                         |      |      | 統一WEB |    |
|                                                                                                    |                |                                        |                       |    |    |          |       |       |                                          |         |                                         |      |      |       |    |
| 第1員/共1]                                                                                                    | ∎v ±-          | •貝下−貝棚≯                                | 示全部 共2筆               |    |    |          |       |       |                                          |         |                                         |      |      |       |    |
| in the second second se | 報價看            | 盤                                      | <u>持股曹</u>            | 迅  |    | 交易功能     | 山     | 務     | 菿                                        | 出金申     | 這                                       | 盤後資訊 | L    | 研究資言  | £  |
|                                                                                                    |                |                                        | 多筆委許                  | ŧ٣ | 單  | 當日委託查詢   | 當日月   | \$交1  | 「「「「」」 「「」」 「「」」 「「」」 「」 「」」 「」 「」 「」 「」 | 史委託     | 「「「」」 「「」」 「「」」 「」 「」 「」 「」 「」 「」 「」 「」 | 更成交到 | 査詢 う | で易試算  |    |

| 您的改量資料如下: 輸入欲保留股裏 |            |          |        |    |        |        |            |  |  |  |  |  |  |
|-------------------|------------|----------|--------|----|--------|--------|------------|--|--|--|--|--|--|
| 帳號:<br>委託單號       | 股重代碼       | 委託時間     | 日母王    | 市場 | 股數     | 價格     | <i>₹</i> Ҳ |  |  |  |  |  |  |
| 90000003          | 00151-中國旺旺 | 11:32:31 | ă<br>ق | 香港 | 2000 股 | 5.4500 | 1          |  |  |  |  |  |  |
| 請至『當日委託查論         | 洵」確認委託狀況。  |          |        |    |        |        |            |  |  |  |  |  |  |

確定改量 取消

| 客戶:  | 帳號:                  |    |    |                 | 全部委 | 託        | 未完全                     | 成交      | 成          | 交回報  |
|------|----------------------|----|----|-----------------|-----|----------|-------------------------|---------|------------|------|
|      | 委託時間                 | 買賣 | 市場 | 股票名稱            | 幣別  | 委託<br>價格 | 股數<br>委託                | 已<br>成交 | 已<br>取消    | 狀態   |
| 删減   | 20181211<br>11:48:41 | 賣  | 香港 | 00220<br>統一企業中國 | hkd | 6.8000   | )<br>2,000<br>股         |         | 1,000<br>股 | 減量成功 |
| 删返   | 20181211<br>11:12:17 | 賣  | 香港 | 00220<br>統一企業中國 | hkd | 10.000   | o <sup>1,000</sup><br>股 |         |            | 後台錯誤 |
| 共2筆: | 頁數 [1]               |    |    |                 |     | ▲上—;     | 頁 ▼下-                   | 一頁      | Ī          | 巨新載入 |

|     |             |                 |                      | 性       | 央捷  | 鍵: <u>報價看盤</u> | <u>持股</u>   | 賣と          | 出交易    | 功能         | 帳務查           | 詢    |      |       |      |
|-----|-------------|-----------------|----------------------|---------|-----|----------------|-------------|-------------|--------|------------|---------------|------|------|-------|------|
|     |             |                 |                      |         |     | 出金申請           | <b>「</b> 盤征 | <b>後</b> 資  | 訊快     | 速下單        |               |      |      |       |      |
| Ŧ   | 刑單訂         | 說明              |                      |         |     | . F            | F           |             |        |            |               |      |      |       |      |
|     |             | N <sup>SI</sup> | BT                   |         | 265 | 删除選取委員         |             | <u>帳務</u> 者 |        |            | 盤後資訊<br>由子会大統 | 研究資源 | 1    | 客服    | 登出   |
|     |             |                 | 工單後                  | é, 新    | 選   | 「「「「」」「安計省     | 1119 (111)  | 网父道         | 1詞 歴史愛 | ittillin A | 歷史成父宣詞        | 父杨武异 |      |       |      |
| 一個  | E 欲 T       | 刑委              |                      | ~ 生 考 性 |     | 你吗要分准          | 本前          | 使市場         |        | 本治         |               |      |      |       |      |
| 434 | 買單          | 童單 🗄            | 制除遷取委託               |         | v   | NADOTE I GUIS  | <u> </u>    | nA (1)-40   |        |            | I             |      |      |       |      |
| ſ   | □<br>全<br>環 | 改量              | 委託時間                 | 委託單號    | 買す  | 5<br>股票名稱      | 股票代<br>號    | 幣別          | 委託價格   | 委託股數       | 成交均價          | 成交股數 | 取消股數 | 來源別   | 狀態   |
|     |             | 改量              | 20181211<br>11:32:31 | 9000003 | 賣   | s 中國旺旺         | 00151       | нкd         | 5.4500 | 2,000 股    |               |      |      | 統一WEB | 委託成功 |

| 客戶:  | 帳號:                  |    |    |                 | 全部委 | 託 🕫      | <sup>夫</sup> 完全 | 成交      | 成          | 交回報  |
|------|----------------------|----|----|-----------------|-----|----------|-----------------|---------|------------|------|
|      | 委託時間                 | 買賣 | 市場 | 股票名稱            | 幣別  | 委託<br>價格 | 股數<br>委託        | 已<br>成交 | 已<br>取消    | 狀態   |
| 刪 逋  | 20181211<br>11:48:41 | 賣  | 香港 | 00220<br>統一企業中國 | hkd | 6.8000   | 2,000<br>股      |         | 2,000<br>股 | 刪單成功 |
| 刪 返  | 20181211<br>11:12:17 | 賣  | 香港 | 00220<br>統一企業中國 | hkd | 10.0000  | 1,000<br>股      |         |            | 後台錯誤 |
| 共2筆頁 | 】數 <u>[1]</u>        |    |    |                 |     | ▲上一頁     | i▼⊤-            | 一頁      | I          | 「新載入 |

## 當日成交查詢

## 查詢當日成交明細

|     | SB1   | ſ    | 報價看盤  | 持股曹  | 出 交易功能     | 119422                   | 出金申請   | 盤後資訊   | 研究資訊 | <u>客服</u> | <u>登出</u> |
|-----|-------|------|-------|------|------------|--------------------------|--------|--------|------|-----------|-----------|
|     |       |      |       | 多筆委詞 | 化下單 當日委託查詢 | 當日成交查詢                   | 歷史委託查詢 | 歷史成交查詢 | 交易試算 |           |           |
| ○當  | 日成交查詢 |      |       |      |            |                          |        |        |      |           |           |
| 粻號: |       | 依股   | 票代碼 📃 | 查詢   | 依市場別 全市場 🗸 | 類別: <mark>明細 &gt;</mark> | 查詢     |        |      |           |           |
|     | 成交時間  | 委託單號 | 買賣    | 市場   | 股票名稱       | 股票代號                     | 幣別     | 成交價格   | 成交股數 |           | 成交價金      |
|     |       |      |       |      |            | 查無資料                     |        |        |      |           |           |
|     |       |      |       |      |            |                          |        |        |      |           |           |
| 第0頁 | ▲ 共0筆 |      |       |      |            |                          |        |        |      |           |           |

## 歷史委託查詢

查詢近六個月歷史委託資料,並可依**股票代號**查詢或依**交易日期及股票代號排序**查詢

|               | SB1                                                                                                    | ſ                     | 報價看盤                   | 持時                   | 遭出    交易功能   | <mark>.</mark> با | <u>務查詢</u> |                    | 盤後前     | Fill  | 研究資訊               | 吝    | 服   | 登出   |  |
|---------------|----------------------------------------------------------------------------------------------------|-----------------------|------------------------|----------------------|--------------|-------------------|------------|--------------------|---------|-------|--------------------|------|-----|------|--|
|               |                                                                                                    |                       |                        | 多筆書                  | 能下單 當日委託查諾   | 洵 當日成             | 交查詢        | 歷史委託查討             | 9 歴史成   | 交査詢(う | 《易試算               |      |     |      |  |
| ○ 歷史委討        | 查詢                                                                                                    |                       |                        |                      |              |                   |            |                    |         |       |                    |      |     |      |  |
| 帳號:           |                                                                                                    |                       |                        |                      |              |                   |            |                    |         |       |                    |      |     |      |  |
| 日期: 2018      | ✔年 <mark>6 </mark>                                                                                                    | 月 <mark>20 ∨</mark> B | 日至 <mark>2018</mark> 、 | ✔年 <mark>12 ▼</mark> | 月 10 🗸 日 依股票 | 代碼                | 查詢         | 侬 <mark>交易E</mark> | 期 🗸 排序  | 依市場別  | <mark>全市場</mark> ∨ | 查詢   |     |      |  |
| 交易日期          | 委託時間                                                                                                    | 委託單號                  | 買賣                     | 市場                   | 股票名稱         | 股票代號              | 幣別         | 委託價格               | 委託股數    | 成交均價  | 成交股數               | 取消股數 | 來源別 | 狀態   |  |
| 20180620      | 20180619<br>16:19:57                                                                                                    |                       | 買                      | 香港                   | 統一企業中國       | 00220             | HKD        | 9.2000             | 1,000 股 |       |                    |      |     | 後台錯誤 |  |
| 20180620      | 20180620<br>10:19:22                                                                                                    |                       | 賣                      | 上海                   | 上海機場         | 600009            | CNY        | 56.7700            | 100 股   |       |                    |      | -   | 後台錯誤 |  |
| 20180620      | 20180620<br>13:01:49                                                                                                    | 90000001              | 賣                      | 上海                   | 上海機場         | 600009            | CNY        | 55.4300            | 100 股   |       |                    |      |     | 委託成功 |  |
| 20180620      | 20180620 20180620 9000002 賞 美國 MICRON MU USD 60.000 50 股 委託成功                                                                                                    |                       |                        |                      |              |                   |            |                    |         |       |                    |      |     |      |  |
| 20180620      | 20180620         20180620         90000003         資         香港         違美纯圆隙         00210         HKD         0.4000         6,000 股         0.4000         2,000 股 |                       |                        |                      |              |                   |            |                    |         |       |                    |      |     |      |  |
| 20180621      | 20180621<br>09:53:14                                                                                                    | 90000017              | 賣                      | 香港                   | 樂透互娛         | 08198             | HKD        | 0.1970             | 8,000 股 |       |                    |      |     | 委託成功 |  |
| 說明:<br>僅提供查詢  | 說明:<br>董提供查詢歷史資料,查詢當日委託紀錄講至「交易功能」之「當日委託查詢」查詢。                                                                                                    |                       |                        |                      |              |                   |            |                    |         |       |                    |      |     |      |  |
| ,<br>第1頁/共17頁 | <b>(</b> ▼] ±-                                                                                                    | 真下一頁易                 | 雨全部 共                  | 98 筆                 |              |                   |            |                    |         |       |                    |      |     |      |  |

## 快捷鍵:報價看盤 持股賣出 交易功能 帳務查詢 出金申請 盤後資訊 快速下單

## 歷史成交查詢

查詢近六個月歷史成交資料,並可依股票代號查詢或依交易日期及股票代號排序查詢

|      | SB1                                    | <b>广</b>   | 價看盤                 | 多     | <u>持股賣出 交易功能</u><br>筆委託下單 當日委託查詢 會 | <u> </u> | 电脑                   | <ul> <li>研究資訊</li> <li>研究資訊</li> <li>成交查詢</li> <li>交易試算</li> </ul> | 査服          | <u>登出</u> |  |  |  |
|------|----------------------------------------|------------|---------------------|-------|------------------------------------|----------|----------------------|--------------------------------------------------------------------|-------------|-----------|--|--|--|
| ○歷5  | 史成交查詢                                  |            |                     |       |                                    |          |                      |                                                                    |             |           |  |  |  |
| 帳號:  |                                        |            |                     |       |                                    |          |                      |                                                                    |             |           |  |  |  |
| 日期:  | 2018 🗸 年 <mark>7 🗸</mark>              | 月 10 🗸 日 🗄 | ế <mark>2018</mark> | ✓年 12 | ▼月10▼日 依股票代碼                       | 查詢 依 交易  | <mark>日期</mark> 🗸 排序 | 依市場別 全市場 🗸                                                         | 類別: 明細 🗸 査詢 | 1         |  |  |  |
|      | 交易日期                                   | 委託單號       | 買賣                  | 市場    | 股票名稱                               | 股票代號     | 幣別                   | 成交價格                                                               | 成交股數        | 成交價<br>金  |  |  |  |
|      | 20180919<br>11:34:39                   | 9000008    | 買                   | 美國    | Facebook,Inc.                      | FB       | USD                  | 160.3000                                                           | 25          | 4,007.50  |  |  |  |
|      | 20180919<br>13:34:25                   | 9000009    | 買                   | 香港    | 國泰君安國際                             | 01788    | HKD                  | 1.3400                                                             | 2,000       | 2,680.00  |  |  |  |
|      | 20180919<br>13:34:25                   | 90000009   | 買                   | 香港    | 國泰君安國際                             | 01788    | HKD                  | 1.3400                                                             | 1,000       | 1,340.00  |  |  |  |
|      | 20180919<br>13:35:49                   | 90000010   | 買                   | 美國    | Alibaba                            | BABA     | USD                  | 156.5800                                                           | 66          | 10,334.28 |  |  |  |
|      | 20180925<br>13:24:33                   | 9000002    | 賣                   | 美國    | Facebook,Inc.                      | FB       | USD                  | 165.5900                                                           | 12          | 1,987.08  |  |  |  |
|      | 20181005<br>11:34:13                   | 9000007    | 賣                   | 香港    | 達美妮國際                              | 00210    | HKD                  | 0.4050                                                             | 2,000       | 810.00    |  |  |  |
| 說明:  |                                        |            |                     |       |                                    |          |                      |                                                                    |             |           |  |  |  |
| 僅提供  | 僅提供查詢歷史資料,查詢當日成交記錄講至「交易功能」之「當日成交查詢」查詢。 |            |                     |       |                                    |          |                      |                                                                    |             |           |  |  |  |
| 第3頁/ | #4頁 ✔ 上-頁                              | 下一頁 顯示全    | 部 共2                | 3 筆   |                                    |          |                      |                                                                    |             |           |  |  |  |

## 交易試算

輸入相關委託條件,系統將試算該委託之應收付金額或可委託股數

| ○ 交易試算                 |                    |
|------------------------|--------------------|
| 帳號:                    |                    |
| 請輸入以下資料進行試算:           |                    |
| 交易類別: 🖲 買 🛛 🗑          |                    |
| 市場類別: 🖲 香港  🔾 上        | 海 🔾 深圳 🔷 美國        |
| 股票代號:                  |                    |
| 00700                  |                    |
| 委託股價: <mark>310</mark> |                    |
| 委託股數:                  | 或應收付金 HKD 重新查詢     |
| 200                    | dH                 |
| 電子單手續費率: 1.000 %       | 每筆最低應收: 150.00 HKD |

| 可交易股數                                               | 200        |
|-----------------------------------------------------|------------|
| 成交價金                                                | 62,000.00  |
| 手續費                                                 | 620.00     |
| 交易稅0.005%                                           | 3.10       |
| 印花税0.1%                                             | 62.00      |
| 結算費0%                                               | 0.00       |
| 交易徵費0.0027%                                         | 1.67       |
| 應收付金額                                               | 62,686.77  |
| 說明:<br>1、僅提供交易試算使用,正確金額請依<br>準。<br>2、香港部份股票交易不收印花稅。 | 實際交易產生之金額為 |

## 快捷鍵:報價看盤 持股賣出 交易功能 帳務查詢 出金申請 盤後資訊 快速下單

帳務查詢

## 帳戶餘額

可用購買力為客戶尚可購買之股票價金及手續費用上限

|                         | 、SBT 報道                                               | 看盤 - 持 | <u>股育出 交易</u> | 助能    | 長務查詢 | 出金申請  | 盤後資訊  | 研究資訊   | 室服        | 登出         |  |  |  |  |
|-------------------------|-------------------------------------------------------|--------|---------------|-------|------|-------|-------|--------|-----------|------------|--|--|--|--|
|                         |                                                       |        |               | 庫存查 🧃 | 帳戶餘額 | 對帳單查詢 | 出入金查詢 | 交割金額查詢 | 已實現損益     | 庫存損益       |  |  |  |  |
| ○帳戶餘額                   | Î                                                     |        |               |       |      |       |       |        |           |            |  |  |  |  |
| 帳號:                     |                                                       |        |               |       |      |       |       |        |           |            |  |  |  |  |
| 日期: <mark>2018</mark> 、 | 期: 2018 ▼ 年 12 ▼ 月 11 ▼ 日                             |        |               |       |      |       |       |        |           |            |  |  |  |  |
| 幣別                      | 前日銀行餘額                                                | 在途款    | 今日委買          | 今日委員  | 賣成交  | 今日出   | / 入金  | 可用購買力  | 1         | 可出金金額      |  |  |  |  |
| CNY                     |                                                       |        |               |       |      |       |       | 8      | 37,689.00 | 87,689.00  |  |  |  |  |
| HKD                     | 1,791.71                                              |        | 7,258.55      |       |      |       |       | 66     | 57,395.16 | 667,395.16 |  |  |  |  |
| USD                     | 91.00                                                 |        |               |       |      |       |       |        |           |            |  |  |  |  |
| 說明:<br>1、港股及上           | 親明:<br>1、港股及上海、深圳股市幌戶餘額每營業日上午九點更新,美股帳戶餘額每營業日中午十二點半更新。 |        |               |       |      |       |       |        |           |            |  |  |  |  |

## 對帳單查詢

查詢近六個月交易資料,並可依股票代號查詢或依交易日期及股票代號排序查詢

|                                                                                                    | BT                                                                                                    | ,      | <u>報曹看盤 持股</u>                                | 育出 しょうしょう | 交易功能  | 帳務書      |                     | 自己 自己 自己 自己 自己 自己 自己 自己 自己 自己 自己 自己 自己 自 | 資訊               | 研究資訊               | 客服       | 登出            |  |  |  |
|----------------------------------------------------------------------------------------------------|----------------------------------------------------------------------------------------------------|--------|-----------------------------------------------|-----------|-------|----------|---------------------|------------------------------------------|------------------|--------------------|----------|---------------|--|--|--|
|                                                                                                    | -                                                                                                    |        |                                               |           | 庫     | 存查詢 帳戶   | 餘額 對帳               | 躍查詢 出入会                                  | 全面詞 ろう           | 交割金額查詢             | 已實現損益    | 庫存損益          |  |  |  |
| ○ 對帳單查詢                                                                                               |                                                                                                    |        |                                               |           |       |          |                     |                                          |                  |                    |          |               |  |  |  |
| 帳號:                                                                                                   |                                                                                                    |        |                                               |           |       |          |                     |                                          |                  |                    |          |               |  |  |  |
| 日期: <mark>2018 マ</mark> 年                                                                             | 8 🗸                                                                                                    | 月 10 🗸 | ・日至 <mark>2018 マ</mark> 年 <mark>12 マ</mark> . | ∃ 10 - 8  | 依股票代码 | 馬        | 查詢 侬 <mark>交</mark> | 易日期 ✔ 排序                                 | <sub>R</sub> 市場別 | <mark>全市場</mark> ✔ | 類別: 明細 🗸 | 查詢            |  |  |  |
| 交易日期                                                                                                  | 類別                                                                                                    | 市場     | 股票名稱                                          | 股票代號      | 幣別    | Rociena  |                     | 成交價金                                     | 手續費              | 其它費用               | 淨收付金額    | 淨收付金額(台<br>幣) |  |  |  |
| 20180817                                                                                              | 買進                                                                                                    | 香港     | 腾訊控股                                          | 00700     | HKD   | 335.2000 | 200 股               | 67,040.00                                |                  |                    |          |               |  |  |  |
| 20180817                                                                                              | 賣出                                                                                                    | 香港     | 統一企業中國                                        | 00220     | HKD   | 7.5700   | 1,000 股             | 7,570.00                                 |                  |                    |          |               |  |  |  |
| 20180817                                                                                              | 賣出                                                                                                    | 香港     | 統一企業中國                                        | 00220     | HKD   | 7.5700   | 1,000 股             | 7,570.00                                 |                  |                    |          |               |  |  |  |
| 20180821                                                                                              | 賣出                                                                                                    | 香港     | 達美妮國際                                         | 00210     | HKD   | 0.2850   | 2,000 股             | 570.00                                   |                  |                    |          |               |  |  |  |
| 20180822                                                                                              | 賣出                                                                                                    | 美國     | Alibaba                                       | BABA      | USD   | 177.9255 | 50 股                | 8,896.27                                 |                  |                    |          |               |  |  |  |
| 20180823                                                                                              | 20180823 賞出 美國 Herbalife Ltd. HLF USD 57.555 37 股 2,129.55                                                                          |        |                                               |           |       |          |                     |                                          |                  |                    |          |               |  |  |  |
| <ul> <li>說明:</li> <li>1、港股及上海、淡</li> <li>2、查詢範圍期間對</li> <li>3、「其他費用」對</li> <li>4、淨收付金額(台灣)</li> </ul> | 說明:<br>1、港股上海、深圳股市每營業日晚上九點可查讀當日對根單資料,美股次營業日中午十二點半可查詢當日對根單資料。<br>2、查詢範圍解開為二年資料。<br>3、「其他費用」為代收當地主管機關所課職之規費。<br>4、淨收付金額(合物)於交割日後提供查詢。 |        |                                               |           |       |          |                     |                                          |                  |                    |          |               |  |  |  |

#### 出入金查詢

查詢近六個月出入金資料

| ○ 出入金查詢                                        | )出入金查詢                                                                                                   |  |     |          |                   |  |  |  |  |  |  |  |  |  |
|------------------------------------------------|----------------------------------------------------------------------------------------------------|--|-----|----------|-------------------|--|--|--|--|--|--|--|--|--|
| 帳號:                                            |                                                                                                    |  |     |          |                   |  |  |  |  |  |  |  |  |  |
| 申請日期: <mark>2018 🗸</mark> 年 <mark>8 🗸</mark> 月 | 庸日期: <mark>2018 ∨</mark> 年 <mark>8 ∨</mark> 月 <mark>11 ∨</mark> 日 至 <mark>2018 ∨</mark> 年 12 ∨月 11 ∨日 查詢 |  |     |          |                   |  |  |  |  |  |  |  |  |  |
| 申請日期                                           | 申請日期 出金/入金 金額 幣別 撥扣日 狀態                                                                                  |  |     |          |                   |  |  |  |  |  |  |  |  |  |
| 20180817                                       | 出金                                                                                                    |  | HKD | 20180817 | 委託成功              |  |  |  |  |  |  |  |  |  |
| 20180817                                       | 出金                                                                                                    |  | HKD | 20180817 | 申請金額大於客戶可出金金<br>額 |  |  |  |  |  |  |  |  |  |
| 20180817                                       | 出金                                                                                                    |  | USD | 20180817 | 委託成功              |  |  |  |  |  |  |  |  |  |
| 20180820                                       | 出金                                                                                                    |  | USD | 20180821 | 制單成功              |  |  |  |  |  |  |  |  |  |
| 20180820                                       | 出金                                                                                                    |  | CNY | 20180821 | 委託成功              |  |  |  |  |  |  |  |  |  |
| 20180820                                       | 出金                                                                                                    |  | USD | 20180821 | 委託成功              |  |  |  |  |  |  |  |  |  |
| 說明:<br>1、查詢範圍期間為最近六個月到<br>2、國泰世華客戶不適用此畫面。      | 規明:<br>1、査論範圍期間為最近六個月資料。<br>2、國泰世藝客戶不選用此畫面。                                                              |  |     |          |                   |  |  |  |  |  |  |  |  |  |
| 第1頁/共3頁 ✔ 上一頁 下一頁                              | 顯示全部 共15 筆                                                                                               |  |     |          |                   |  |  |  |  |  |  |  |  |  |

# 快捷鍵: 報價看盤 持股賣出 交易功能 帳務查詢 出金申請 盤後資訊 快速下單

### 已實現損益

提供交割完成之交易損益查詢

|                                                                                                    | ○ 2實現損益                                                                                                    |       |                |      |     |      |      |     |      |      |      |      |        |              |
|----------------------------------------------------------------------------------------------------|----------------------------------------------------------------------------------------------------|-------|----------------|------|-----|------|------|-----|------|------|------|------|--------|--------------|
| 帳號:                                                                                                    |                                                                                                    |       |                |      |     |      |      |     |      |      |      |      |        |              |
| 日期: 2018 、                                                                                                    | 当期: 2018 ▼ 年 7 ▼ 月 10 ▼ 日 至 2018 ▼ 年 12 ▼ 月 10 ▼ 日 依股票代碼 査詢 依 交易日期 ▼ 排序 依市場別 全市場 ▼ 査飾                                                                                                    |       |                |      |     |      |      |     |      |      |      |      |        |              |
|                                                                                                    |                                                                                                    |       |                |      |     |      |      |     |      |      |      |      |        |              |
| 賣出交易日                                                                                                    | 市場                                                                                                    | 股票代號  | 股票名稱           | 賣出股數 | 幣別  | 賣出單價 | 賣出價金 | 手續費 | 其他費用 | 成交應收 | 投資成本 | 投資損益 | 匯率     | 投資損益<br>(台幣) |
| 20180727                                                                                                    | 香港                                                                                                    | 00005 | 匯豐控股           |      | HKD |      |      |     |      |      |      |      | 3.898  |              |
| 20180727                                                                                                    | 香港                                                                                                    | 00005 | 匯豐控股           |      | HKD |      |      |     |      |      |      |      | 3.898  |              |
| 20180817                                                                                                    | 香港                                                                                                    | 00220 | 統一企業中國         |      | HKD |      |      |     |      |      |      |      | 3.914  |              |
| 20180821                                                                                                    | 香港                                                                                                    | 00210 | 達美妮國際          |      | HKD |      |      |     |      |      |      |      | 3.920  |              |
| 20180822                                                                                                    | 美國                                                                                                    | BABA  | Alibaba        |      | USD |      |      |     |      |      |      |      | 30.765 |              |
| 20180823                                                                                                    | 美國                                                                                                    | HLF   | Herbalife Ltd. |      | USD |      |      |     |      |      |      |      | 30.720 |              |
| <ul> <li>説明:</li> <li>1、巨實現損益</li> <li>2、行政院已(<br/>http://www</li> <li>3、海外所得損</li> <li>4、交易類別)<br/>率換算。</li> </ul> | 2018/823         美國         HLF         HEF         DSD         30,720           説明:         1、C言葉俱益採「先進先出」為沖鎖原則並提供至前一日交易損益查詢,但相關台幣數字須至交割完成才提供查詢。         2         行政保已成所得基本稅額條例第12條第77環境定,核定個人海外所得業電基本稅額,自99年1月1日起實施。相關規範可上面稅局鍋站         30,720           2、行政保已成所得基本稅額條例第12條第77環境定,核定個人海外所得業電基本稅額,自99年1月1日起實施。相關規範可上面稅局鍋站         5.%分析得物醫養年度為給付日所屬本官, 北人國人基本所得額。         20,720         30,720           3、這次所得得的醫養年度為給付日所屬本官, 北人國人基本所得線。         16,80%         1 所給給付日所屬本官, 北人國人基本所得線。         1 回 回 回 回 回 回 回 回 回 回 回 回 回 回 回 回 回 回 回 |       |                |      |     |      |      |     |      |      |      |      |        |              |

### 庫存損益

提供之預估損益金額為不包含手續費等相關費用之預估數字,該損益金額僅提供參考,請依 實際成交數字為準

| SBT    | <u>郵價看盤</u> | 持股育出 | 交易功能 | <u>帳務查詢</u> | 出金申請  | 整後資訊    | 研究資訊       |       | 意出 |
|--------|-------------|------|------|-------------|-------|---------|------------|-------|----|
|        |             |      | 庫存查詢 | 帳戶餘額        | 對帳單查詢 | 出入金查詢 3 | 2割金額查詢 已實現 | 益庫存損益 |    |
| ○ 庫存損益 |             |      |      |             |       |         |            |       |    |
| 揭號: 💙  | 依市場別: 全市場 ✔ | 杳洵   |      |             |       |         |            |       |    |

| 市場別 | 股票名稱   | 股票代號   | 幣別  | 庫存股數  | 成交均價  | 投資成本 | 市價      | 庫存市值       | 預估損益金額 | 預估損益金額(台幣) | 預估報酬率 |
|-----|--------|--------|-----|-------|-------|------|---------|------------|--------|------------|-------|
| 香港  | 恒生銀行   | 00011  | HKD | 100   |       |      | 199.600 | 19,960.00  |        |            |       |
| 香港  | 中國旺旺   | 00151  | HKD | 3,000 |       |      | 7.090   | 21,270.00  |        |            | 1     |
| 香港  | 統一企業中國 | 00220  | HKD | 1,000 |       |      | 8.080   | 8,080.00   |        |            | ]     |
| 香港  | 腾訊控股   | 00700  | HKD | 100   |       |      | 403.400 | 40,340.00  |        |            | 1     |
| 深圳  | 富臨精工   | 300432 | CNY | 900   |       |      | 12.330  | 11,097.00  |        |            | 1     |
| 深圳  | 藍思科技   | 300433 | CNY | 800   |       |      | 23.390  | 18,712.00  |        |            | 1     |
|     |        |        |     |       | 港幣總計  |      |         | 97,050.00  |        |            | 1     |
|     |        |        |     |       | 人民幣總計 |      |         | 68,508.00  |        |            | 1     |
|     |        |        |     |       | 美金總計  |      |         | 180,664.72 |        |            |       |

#### 出金申請

提出申請後撥扣日顯示日期為客戶『23 自有帳戶』收到款項日期

| ○ 出金申請                                                                                                    |                        |        |       |          |    |    |  |  |  |  |  |
|----------------------------------------------------------------------------------------------------|------------------------|--------|-------|----------|----|----|--|--|--|--|--|
| 帳號: 💙                                                                                                    |                        |        |       |          |    |    |  |  |  |  |  |
| 申請日期: 2018 V 年 12 V                                                                                                    | 〕月 <mark>11 マ</mark> 日 |        |       |          |    |    |  |  |  |  |  |
| ONY<br>可出金金額: HKD<br>USD                                                                                                    |                        |        |       |          |    |    |  |  |  |  |  |
| 申請出金金額: O HKD C                                                                                                    | CNY OUSD               | 元 申請送出 |       | $\frown$ |    |    |  |  |  |  |  |
| 申請日期                                                                                                    | 時間                     | 金額     | 幣別    | 撥扣日      | 狀態 | 動作 |  |  |  |  |  |
|                                                                                                    |                        |        | 無出金資料 |          |    |    |  |  |  |  |  |
| 說明:<br>1、下午13:00前提出申請,當日下午外幣自有視戶收到出金献項。<br>2、16:00前提出申請,隔日上午外幣自有視戶收到出金献項。<br>3、港股及上海、深圳股市可出金金額每營業日上午九點更新,美股可出金金額每營業日中午十二點半更新。<br>4、國家世藝客戶不遵用此畫面。 |                        |        |       |          |    |    |  |  |  |  |  |
| 第0頁 ✔ 共0肇                                                                                                    |                        |        |       |          |    |    |  |  |  |  |  |

## 快捷鍵:報價看盤 持股賣出 交易功能 帳務查詢

出金申請 盤後資訊 快速下單

## 盤後資訊

可查詢各市場股票的資產負債表、財務比率、現金流量表、、、等等相關資訊

| <b>SBT</b> | 報價看盤 | <u>持股賣出</u> | 交易功能 | <u>帳務查詢</u> | 出金申請 | 盤後資訊    | 研究資訊   | <u>客服</u> | 登出 |
|------------|------|-------------|------|-------------|------|---------|--------|-----------|----|
|            |      |             |      |             | 港服   | 發盤後 上海盤 | 後 深圳盤後 | 美股盤後      |    |

## 交易限制

| 因主管機關規範列出 | 出國內一般       | 股投資人無       | 法交易之日       | ETF         |      |             |      |           |
|-----------|-------------|-------------|-------------|-------------|------|-------------|------|-----------|
| SBT       | <u>報價看盤</u> | <u>持股賣出</u> | <u>交易功能</u> | <u>帳務查詢</u> | 出金申請 | <u>盤後資訊</u> | 研究資訊 | <u>客服</u> |
|           |             |             |             |             |      |             |      |           |

|               | ſ                   | 固人資料查詢  |        |
|---------------|---------------------|---------|--------|
| 電話:           | 27478266#3116       |         |        |
| 交割類別:         | 外幣交割帳戶              |         |        |
| 交割銀行:         | 822 (中國信託)          |         | 中國信託網銀 |
| 交割帳號:         |                     |         |        |
| 自有銀行:         | 822                 |         |        |
| 自有帳號:         |                     |         |        |
| 對帳單寄送地址:      |                     |         |        |
|               |                     | 交易限制    |        |
| 限制股票連結        | 美國股票限制連結 滬股         | 通A股限制連續 | 结 .    |
|               |                     | 回報約二    |        |
| 即時回報:         | ●開啟 ○開閉             |         |        |
| 當日對帳單回報:      | ● 郵件通知 ○ 不需郵件       | 通知      |        |
| 寄送電子郵件:       |                     |         |        |
| 下載工具:         | Java Sun   WCRYPT(下 | 單簽驗章檢核) | )      |
|               |                     | 確定送出    |        |
| 若您的資料有誤,請與客服人 | 員或原開戶分公司聯繫,訓        | 射謝!     |        |

## 快捷鍵:報價看盤 <u>持股賣出</u> <u>交易功能</u> <u>帳務查詢</u> 出金申請 盤後資訊 <u>快速下單</u>

快速下單

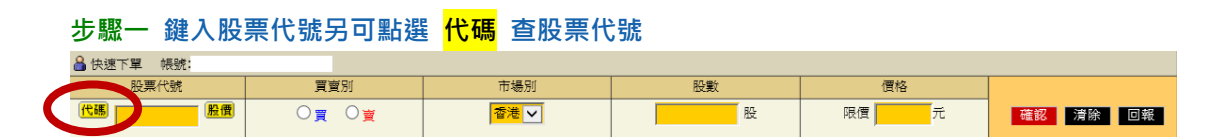

## 步驟二 點選買賣別系統自動帶出股票名稱及每手股數

| 喜出 | 库缶为遂红缶 |
|----|--------|
| 貝山 | 瓜巴佘戊紅巴 |

| 🔒 快速下單  帳號:  |                               |      |    |      |          |
|--------------|-------------------------------|------|----|------|----------|
| 股票代號         | 買賣別                           | 市場別  | 股數 | 價格   |          |
| 代碼 股價        | © <sub>₹</sub> O <sub>₹</sub> | 香港 🗸 |    | 限價 元 | 確認 清除 回報 |
| 🔒 快速下單 - 帳號: |                               |      |    |      |          |
| 股票代號         | 買賣別                           | 市場別  | 股數 | 價格   |          |
| 股價           | ○買 ◉≝                         | 香港 🗸 | 股  | 限價 元 | 確認 清除 回報 |

## 步驟三 鍵入交易股數

交易股數以手為單位,最小交易單位為一手

例:00769 中國稀土·每手 2,000 股·則交易股數為 2,000、4,000、

| 、以此類推,右股數錯誤則無法進行下里,顯不如 | ト單・顯不如ト | $\geq$ |
|------------------------|---------|--------|
|------------------------|---------|--------|

| 網頁訊息 |                 | × |
|------|-----------------|---|
|      | 輸入股數錯誤,一手100股!! |   |
|      | 確定              |   |

#### 步驟四 鍵入委託價格

為限價交易,直接鍵入委託價格或可點選<mark>股價</mark>查股票價格 香港股市雖無漲跌幅限制但委託價格有 20 檔規範,下單價位限制如下: 買單:成交價往下 20 個檔位及委賣價揭示 5 個檔位 賣單:成交價往上 20 個檔位及委買價揭示 5 個檔位

| RCH T-SE                                | <b>XW</b> 20 | 1248.91           | 职數                              | 價格                    |  |
|-----------------------------------------|--------------|-------------------|---------------------------------|-----------------------|--|
| 1813日 (1813年)<br>1813年<br>1月11日 (1813年) | ) ©# O#      | 「御権」マ             | <mark>4000 股</mark><br>2,000股/手 | ₿俄 <mark>178</mark> 元 |  |
|                                         |              |                   |                                 |                       |  |
|                                         |              | C READ - Win      | dows Inter 🔄 🗖 🔀                |                       |  |
|                                         |              | C Mpc/sounde.pocs | wt.com.tw/RCTEVp 😭 🎦            |                       |  |
|                                         |              | 1970 :            | 11:18:08                        |                       |  |
|                                         |              | 0076              | 9 中語報主                          |                       |  |
|                                         |              | 今賓: 1.780         |                                 |                       |  |
|                                         |              | 今低: 1.750         |                                 |                       |  |
|                                         |              | 現價: 1.770         | 363R: 0.030                     |                       |  |
|                                         |              | 今日總量 122          | 4000 股                          |                       |  |
|                                         |              | 股/手 2000          |                                 |                       |  |
|                                         |              |                   |                                 |                       |  |

買進:底色為淺藍色 賣上

## 快捷鍵:<u>報價看盤</u> <u>持股賣出</u> <u>交易功能</u> <u>帳務查詢</u> <u>出金申請</u> 盤後資訊 <u>快速下單</u>

## 步驟五 委託確認

委託確認送出後請至交易功能 - 當日委託查詢確認委託狀況

|                                                                                                    |                                                      |                                                   | _                       |                                                                                                    |                                                                                                    |                                                                                                    |                                                                                                  |                                                                                             |                                                                                                    |                                          |                           |                                       |
|----------------------------------------------------------------------------------------------------|------------------------------------------------------|---------------------------------------------------|-------------------------|----------------------------------------------------------------------------------------------------|----------------------------------------------------------------------------------------------------|----------------------------------------------------------------------------------------------------|--------------------------------------------------------------------------------------------------|---------------------------------------------------------------------------------------------|----------------------------------------------------------------------------------------------------|------------------------------------------|---------------------------|---------------------------------------|
|                                                                                                    |                                                      |                                                   |                         |                                                                                                    | 您的多                                                                                                    | 的影響和如下                                                                                                    |                                                                                                  |                                                                                             |                                                                                                    |                                          |                           |                                       |
|                                                                                                    | â 👳                                                  | €日期:20100                                         | 208                     |                                                                                                    |                                                                                                    |                                                                                                    |                                                                                                  |                                                                                             |                                                                                                    |                                          |                           |                                       |
|                                                                                                    | 6532                                                 | TREASURA IN                                       | 10                      | SACE.                                                                                                    |                                                                                                    |                                                                                                    |                                                                                                  |                                                                                             |                                                                                                    |                                          |                           |                                       |
|                                                                                                    |                                                      | 股票代碼                                              |                         | 賞賣別                                                                                                    |                                                                                                    | 市場                                                                                                    | 1                                                                                                | 臣敵                                                                                          | 8                                                                                                    | 165                                      |                           |                                       |
| 1                                                                                                    | 00                                                   | 769.中国報士                                          |                         | 页                                                                                                    |                                                                                                    | 香港                                                                                                    | 4                                                                                                | ,000                                                                                        | 1.                                                                                                    | 720                                      |                           |                                       |
|                                                                                                    | 調至                                                   | 「當日要託室訓                                           | u and                   | 2要託状況・                                                                                                    |                                                                                                    |                                                                                                    |                                                                                                  |                                                                                             |                                                                                                    |                                          |                           |                                       |
|                                                                                                    |                                                      |                                                   |                         |                                                                                                    |                                                                                                    |                                                                                                    |                                                                                                  |                                                                                             |                                                                                                    |                                          |                           |                                       |
|                                                                                                    |                                                      |                                                   |                         |                                                                                                    | 6113                                                                                                    | 10.0                                                                                                    |                                                                                                  |                                                                                             |                                                                                                    |                                          |                           |                                       |
|                                                                                                    |                                                      |                                                   |                         |                                                                                                    |                                                                                                    |                                                                                                    |                                                                                                  |                                                                                             |                                                                                                    |                                          |                           |                                       |
|                                                                                                    |                                                      |                                                   |                         |                                                                                                    |                                                                                                    |                                                                                                    |                                                                                                  |                                                                                             |                                                                                                    |                                          |                           |                                       |
|                                                                                                    |                                                      |                                                   |                         |                                                                                                    |                                                                                                    |                                                                                                    |                                                                                                  |                                                                                             |                                                                                                    |                                          |                           |                                       |
|                                                                                                    |                                                      |                                                   |                         |                                                                                                    |                                                                                                    |                                                                                                    |                                                                                                  |                                                                                             |                                                                                                    |                                          |                           |                                       |
|                                                                                                    |                                                      |                                                   |                         |                                                                                                    |                                                                                                    |                                                                                                    |                                                                                                  |                                                                                             |                                                                                                    |                                          |                           |                                       |
| 完成                                                                                                    |                                                      |                                                   |                         |                                                                                                    |                                                                                                    |                                                                                                    |                                                                                                  | •                                                                                           | 網球網路                                                                                                    |                                          | <b>R</b> 100%             |                                       |
| 完成                                                                                                    |                                                      |                                                   |                         |                                                                                                    |                                                                                                    |                                                                                                    |                                                                                                  | 0                                                                                           | 相称相称                                                                                                    |                                          | € 100%                    |                                       |
| 完成                                                                                                    |                                                      |                                                   |                         |                                                                                                    |                                                                                                    |                                                                                                    |                                                                                                  | •                                                                                           | 相印和站                                                                                                    |                                          | <b>€</b> 100 €            |                                       |
| 充成                                                                                                    | →SBT                                                 | 輕重                                                | Ū.SE                    | Đ                                                                                                    | と東三                                                                                                    | <b>X</b> 851                                                                                                    |                                                                                                  | <b>9</b><br>15<br>15<br>15<br>15<br>15<br>15<br>15<br>15<br>15<br>15<br>15<br>15<br>15      | 8486                                                                                                    | 出金中國                                     | ₹ 1004                    | Mitti                                 |
| 充成                                                                                                    | SBT                                                  | 輕重                                                | Ť <u>S</u>              | #1                                                                                                    | 2 <u>項出</u><br>1支近下第 18                                                                                   | <u>又最前</u><br>日委托董利                                                                                                    | 11111111111111111111111111111111111111                                                           | ●<br>●<br>●<br>●<br>●<br>●<br>●<br>●<br>●<br>●<br>●                                         | RTRN<br>Sitti                                                                                                    | 出会申請<br>歴史病交査                            | € 100-8                   | Mitti                                 |
| 充成                                                                                                    | KSBT                                                 | 転載                                                | Ð <u>S</u>              | #1<br>\$4                                                                                                 | 2 <u>第三</u><br>1委以下第一番                                                                                    | 2851<br>1951.124                                                                                                    | -<br>                                                                                            | ●<br>●<br>●<br>●<br>●<br>●<br>●<br>●<br>●<br>●<br>●<br>●<br>●<br>●<br>●<br>●<br>●<br>●<br>● | #####<br>\$16%#                                                                                                    | 出 <u>全中時</u><br>歴史成文 <u>室</u>            | € 100-8                   | Mits                                  |
| 光成<br>2 日本244                                                                                                    | SBT<br>EN                                            | 輕重                                                | Ť <u>×</u>              | #1<br>\$1                                                                                                 | 2. <u>夏当</u><br>1.受託下草 11                                                                                 | <mark>2.851</mark><br>日复15重将                                                                                                    | -<br>                                                                                            | ●<br><u> </u>                                                                               | #####<br>\$16.204                                                                                                    | 出 <u>会申請</u><br>歴史病交査                    | € 100%                    | i -<br>Miti                           |
| <b>光</b> 成<br>2 日東正式                                                                                                    | SBT<br>L                                             | 輕調                                                | <u>rs</u>               | #1<br>\$1                                                                                                 | 2 <u>WH</u><br>Iği(T¥ ¥                                                                                   | 2851<br>891.24                                                                                                    | (1993)                                                                                           | ●<br>●<br>該道<br>第<br>第<br>章                                                                 | stra<br>Silan                                                                                                    | 出 <u>金申請</u><br>國史蔡文室                    | ₹ 100%                    | Si it i                               |
| 充成<br>2 日本24<br>1: 1225                                                                                                    | NER<br>ER                                            | HER.                                              | D 煞<br>更許 N             | 21<br>                                                                                                    | 221<br>2517 - 1                                                                                           | 2851<br>ISTEX                                                                                                    | 2<br>2<br>2<br>2<br>日 訳 文 1                                                                      | ●<br>●<br>55近时<br>1899 歴史                                                                   | #158%<br>\$16%#                                                                                                    | 出 <u>全中時</u><br>歴史成交査                    | ₹ 1004                    | s.<br>Siti                            |
| Я.Я.<br>В В 8 22 A<br>t:   25 45<br>X 19 10                                                                                                    | SBT<br>SN<br>SN                                      | ₩₽.<br>¥E.<br>K                                   |                         | 21<br>*1                                                                                                  | 291<br>Quite 1                                                                                            | Zāsi<br>Isģītām                                                                                                    | -<br>1<br>1<br>1<br>1<br>1<br>1<br>1<br>1<br>1<br>1<br>1<br>1<br>1<br>1<br>1<br>1<br>1<br>1<br>1 | ●<br><u> 秋花変現</u><br>2月 歴史                                                                  | #年#站<br>第16 发明                                                                                                    | 出 <u>金申聞</u><br>歴史病交査                    | ₹ 100%                    | Mitte                                 |
| ж.«<br>2 в ж.е.<br>1 в ж.е.<br>1 в ж.е.                                                                                                    | SBT<br>eN<br>EN                                      | ₩₩₩₩₩<br>₩₩₩₩₩₩₩<br>₽                             | Disk<br>Bitt (          | #1<br>\$1                                                                                                 | 2 <u>21</u><br>2 <u>5</u> 572 9                                                                           | 2831<br>19\$16#M                                                                                                    | *<br>*日次文)                                                                                       | ●                                                                                           | <b>制印刷站</b><br>实16支持                                                                                                    | 出 <u>金申職</u><br>輕史素交查                    | € 1008                    | Stit                                  |
| Я.<br>Я.<br>В.<br>В.<br>В.<br>Я.<br>В.<br>Я.<br>Я.<br>Я.<br>Я.<br>Я.<br>Я.<br>Я.<br>Я.<br>Я.<br>Я.<br>Я.<br>Я.<br>Я.                                                                                                    | EN<br>EN<br>ELENTER<br>ELENTER<br>ELENT              | 1 BHWR                                            | C 16                    | 21<br>21<br>21<br>21<br>21<br>21<br>21<br>21<br>21<br>21<br>21<br>21<br>21<br>2                           | NEL<br>SETE 1<br>S                                                                                        | 2453<br>1日受15至第<br>第<br>第<br>第<br>第                                                                                                    | SILER<br>SILER                                                                                   | 使高重规<br>使高重规<br>(3) 使史<br>系文均衡                                                              | RTRS<br>SILZH                                                                                                    | 出 <u>业中</u> 建<br>程史宗文者<br><b>R</b> ::4获称 | * 100%                    | SAIL F                                |
| 2 8 2 2 4<br>2 8 2 2 4<br>2 8 2 2 4<br>2 8 2 2 4<br>2 9 2 2 2<br>2 2 2 2<br>2 2 2 2<br>2 2 2 2<br>2 2 2 2<br>2 2 2 2<br>2 2 2 2<br>2 2 2 2<br>2 2 2 2<br>2 2 2 2<br>2 2 2 2 2<br>2 2 2 2 2<br>2 2 2 2 2 2 2 2 2 2 2 2 2 2 2 2 2 2 2 2                                                                                                     | SBT<br>EN<br>EN<br>ENCLOSE<br>ENCLOSE<br>SEE 11:225- | 1511)<br>2 1+************************************ |                         | 11)<br>51<br>79<br>79<br>79<br>70<br>70<br>70<br>70<br>70<br>70<br>70<br>70<br>70<br>70<br>70<br>70<br>70 | 31.42<br>SETE 1<br>1<br>1<br>1<br>1<br>1<br>1<br>1<br>1<br>1<br>1<br>1<br>1<br>1<br>1<br>1<br>1<br>1<br>1 | (24.55)<br>(日愛16蛋約)<br>(日愛16蛋約)<br>(日愛16<br>(日愛16<br>(日愛16<br>(日愛16<br>(日愛16<br>(日愛16<br>(日愛16<br>(日愛16<br>(日愛16<br>(日愛16<br>(日愛16<br>(日愛16<br>(日愛16<br>(日愛16<br>(日愛16<br>(日愛16<br>(日愛16<br>(日愛16<br>(日愛16<br>(日愛16<br>(日愛16<br>(日愛16<br>(日愛16<br>(日愛))(日愛)(日愛)(日愛)(日愛)(日愛)(日愛)(日愛)(日愛)(日愛 | SILEN<br>4.000 R                                                                                 | ●<br>整弦波統<br>2011 歴史<br>M文特徴                                                                | 9093<br>SIL29<br>R286                                                                                                    | 出 <u>金申請</u><br>輕史祭文者<br><b>R::4股款</b>   | * 1000<br>*               | Sites<br>Sites<br>Sites<br>Th         |
| 光泉<br>2 日本244<br>た: 1555<br>2 日本244<br>た: 1555<br>2 日本24<br>1 日本24<br>1 日本25<br>1 日本25<br>1 日<br>1 日<br>1 日<br>1 日<br>1 日<br>1 日<br>1 日<br>1 日<br>1 日<br>1 日 | EN 11:23:4                                           | 1202<br>4 0000000<br>5 00000000                   | 使就<br>更比<br>可<br>可<br>可 | 111<br>211<br>212<br>213<br>213<br>213<br>213<br>213<br>213<br>213                                        | ANEL<br>COTOS A                                                                                           | (4.13)<br>日安16度別<br>(78) 素託祭<br>(78) 素託祭<br>(70) 1.720                                                                                                    | SILLE<br>A.COD R                                                                                 | ●<br>整弦波线<br>201 至史<br>系文均衡                                                                 | 81786<br>516 x 14<br>52 5 x 16<br>5 16 x 14<br>5 16 x 14 x 14<br>5 16 x 14<br>5 16 x 14 x 14<br>5 16 x 14 x 14 x 14 x 14 x 14 x 14 x 14 x | <u>出金申時</u><br>國史宗文文<br><b>取消股数</b>      | 代 100%<br>所<br>来選系<br>電子里 | a a a a a a a a a a a a a a a a a a a |